## **Instructions to Setup eFinance Account**

## Step 1 - Add User

User ID: bj1234 (replace '1234' with your district's 4-digit LEA number) Windows Login Name: 1234bjanelle Last Name: Janelle First Name: Ben Location Access: >=0 Department Access: \* DB Administrator: not checked Email Address: bjanelle@apsrc.net Employee Number: leave blank

Click OK to Save information

## Step 2 – User Access

Enter Ben's User ID: bj1234 Click + sign to enter Resource Codes Enter 5 Resource Codes (899, 31207, 31208, 31212, 31213) Click OK to Save and make sure and click OK to Save changes.

## Step 3 – Copy User Views

Finance staff member will enter his/her User ID information > Click Find > Six Views should be listed.

Click the button at the top left > Copy Views > Enter Ben's User ID - bj1234 Click OK to complete the process.